# eclipse REDMINE 接続方法

- Eclipseのインストール
- EclipseとRedmineの連動
- EclipseとSubversionの連携
- EclipseからSubversionにコミット

株式会社Ankosoft[著]

に接続したい方の必読書

EclipseからRedmineとSubversion

# 目 次

| はじめに | 3 |
|------|---|
|------|---|

| A. | Eclipse のインストール方法4                        |
|----|-------------------------------------------|
| B. | Eclipse に Redmine と連動させるプラグインのインストール6     |
| C. | Eclipse と Subversion の連携プラグインのインストール方法 13 |
| D. | Eclipse から Subversion にコミットする方法           |
| 株  | 式会社 Ankosoft のご紹介20                       |

| <b>FANKO ALMJ</b> | のご紹介 |  |
|-------------------|------|--|

注意

本書は Redmine の情報を提供する目的で作成されております。本書の内容を元に運用に影響がでる場合の 責任は負いかねますので、ご了承ください。

本書の内容は2015年4月24日現在のものであり、内容は事前予告なく修正される場合があります。

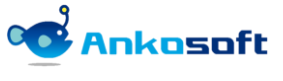

© 2014-2015 Ankosoft Inc.

## はじめに

本書では、Eclipse のインストール方法、Eclipse と Redmine の接続方法、Eclipse と Subversion の接続 方法に関して説明します。

通常、Redmine は Web ブラウザから接続し、Subversion は Subversion クライアントから接続するので、 開発者は用途に応じて Eclipse、Web ブラウザ、Subversion クライアントを閲覧、操作する必要がありま す。

しかし、本書で説明する方法で Eclipse から Redmine と Subversion に接続できるようになり、開発者は Web ブラウザや Subversion クライアントを開くことなく、Eclipse 上だけで必要な操作ができるようにな ります。

これにより、開発者は Eclipse だけで開発をすることができ、業務の効率性が向上します。 本書が開発をされる皆様のお役にたてれば幸いです。

> 2015 年 4 月 24 日 株式会社 Ankosoft

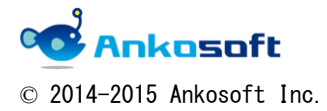

# A. Eclipse のインストール方法

1. ブラウザで「http://eclipse.org/」を開き、「DOWNLOAD」ボタンをクリックして、Eclipse をダウン ロードします。

|                                                                                                    |                  | 💩 Create account 🛛 🖷   | Log in            |
|----------------------------------------------------------------------------------------------------|------------------|------------------------|-------------------|
| eclipse                                                                                                    | Į                | Search eclipse.org     | ٩                 |
| GETTING STARTED MEMBERS PROJECTS MORE+                                                                                             |                  | 🕹 DOWNLOAD             |                   |
| Eclipse Is<br>An amazing open source community of Tools, Projects and<br>Collaborative Working Groups. Discover what we have to of | Fer and join us. | E & Tools              |                   |
| ANNOUNCEMENTS                                                                                                    | COMMUNITY NEWS   | Enterprise Pack for Ec | <b>E</b><br>lipse |

2.0S環境に合わせてダウンロードするプログラムの種別を選択します。

|                     |                                                                                                    | Screate account 40 Log in       | ^ |
|---------------------|----------------------------------------------------------------------------------------------------|---------------------------------|---|
|                     | eclipse                                                                                                    | Search eclipse.org              |   |
|                     | GETTING STARTED MEMBERS PROJECTS MORE +                                                                                                    | ل DOWNLOAD                      | _ |
|                     | HOME / DOWNLOADS                                                                                                    |                                 |   |
|                     | > Packages Developer Builds                                                                                                    |                                 |   |
| eclij               | Security release: A vulnerability with JGit client (CVE-2014-9390) was found in Luna SR1, please check for updates or<br>download an updated package below.                                                      | Squish                          |   |
| S                   | Eclipse Luna SR2 (4.4.2) Release for Windows                                                                                                    | GUI Test                        |   |
|                     | Eclipse IDE for Java Developers       155 M8         Downloaded 407,937 Times       He sestnit loos for any Java developer, including a Java IDE, a CVS client, Git client, XML Editor, Mylyn, Maven integration | Automation                      |   |
| or                  | Package Solutions Filter Packages v                                                                                                    | March 9 - 12, 2015 Register New |   |
| San Fra<br>March 9- | Eclipse IDE for Java EE Developers, 254 MB<br>Downloaded 183,453 Times<br>Tools for Java developers creating Java EE and Web applications, including a<br>Java IDE, tools for Java EE, JPA, JSF, Mylyn           | RELATED LINKS                   | ~ |

3. ダウンロードしたファイルは「Zip」ファイル形式で圧縮されています。任意のフォルダーに解凍します。

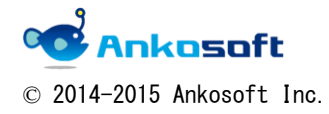

| 4            | 解凍したフォルダー内にある | Feclinse exel    | を宝行します。 |
|--------------|---------------|------------------|---------|
| <b>- -</b> . |               | · cor ipsc. cxc] | とていしよう。 |

| 名前 ▲            | 更新日時             | 種類              | サイズ    |
|-----------------|------------------|-----------------|--------|
| 鷆 configuration | 2015/03/09 11:40 | ファイル フォルダー      |        |
| 鷆 dropins       | 2015/02/19 3:26  | ファイル フォルダー      |        |
| 鷆 features      | 2015/03/09 11:40 | ファイル フォルダー      |        |
| 🐌 p2            | 2015/03/09 11:40 | ファイル フォルダー      |        |
| 퉬 plugins       | 2015/03/09 11:41 | ファイル フォルダー      |        |
| 퉬 readme        | 2015/03/09 11:40 | ファイル フォルダー      |        |
| eclipseproduct  | 2015/01/28 10:08 | ECLIPSEPRODUCT  | 1 KB   |
| 🕋 artifacts.xml | 2015/02/19 3:26  | XML ドキュメント      | 121 KB |
| 🔵 eclipse.exe   | 2015/02/19 3:26  | アプリケーション        | 314 KB |
| 💼 eclipse.ini   | 2015/02/19 3:26  | 構成設定            | 1 KB   |
| 💷 eclipsec.exe  | 2015/02/19 3:26  | アプリケーション        | 26 KB  |
| 📀 epl-v10html   | 2015/01/28 10:08 | Chrome HTML Doc | 13 KB  |
| 💿 noticehtml    | 2015/01/28 10:08 | Chrome HTML Doc | 9 KB   |

5. 起動すると「ワークスペース」を指定する画面が表示されます。設定して「OK」をクリックします。

| ワークスペースは、 | Eclipse を | を使って作成する | るプログラムの保管場所 | (フォルダ) | のことです。 |
|-----------|-----------|----------|-------------|--------|--------|
|-----------|-----------|----------|-------------|--------|--------|

| 💭 ワークスペース・ランチャー                                                                  | ×              |
|----------------------------------------------------------------------------------|----------------|
| ワークスペースの選択                                                                       |                |
| Eclipse は、ワークスペースと呼ばれるフォルダーにプロジェクトを保管します。<br>このセッションに使用するワークスペース・フォルダーを選択してください。 |                |
| <u>ワークスペース(W):</u> ./workspace                                                   | 参照( <u>B</u> ) |
| ▼ この選択をデフォルトとして使用し、今後この質問を表示しない(U)                                               |                |
| ОК                                                                               | キャンセル          |

6.「Eclipse」が起動します。

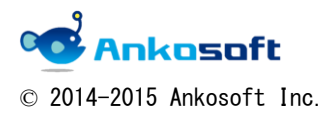

# B. Eclipse に Redmine と連動させるプラグインのインストール

| 🖨 Java – Eclipse                       |                         | _                                                                         |                   |              |     | <u>_    ×</u>                               |
|----------------------------------------|-------------------------|---------------------------------------------------------------------------|-------------------|--------------|-----|---------------------------------------------|
| File Edit Source Refactor Navigate Sea | arch Project Run Window | Help                                                                      |                   |              |     |                                             |
| 📑 • 🖬 • 🔡 🕼 🖴 💠 • 💽 • 🏪 •              | 瞪 G • 🙋 🖨 🖌 •           | 🚳 Welcome                                                                 |                   |              |     | uick Access 🔡 😭 🐉 Java                      |
| Fackage Explorer 23                    |                         | <ul> <li>Help Contents</li> <li>Search</li> <li>Dynamic Help</li> </ul>   |                   | =            | • 8 | ∏ Task List ⊠     □                         |
|                                        |                         | Key Assist<br>Tips and Tricks<br>Report Bug or Enhancemen<br>Cheat Sheets | Ctrl+Shift+L<br>t |              |     | Find Q → All ► Activat                      |
|                                        |                         | Check for Undates                                                         |                   |              |     |                                             |
|                                        |                         | ap Install New Software                                                   |                   |              |     | (i) Connect Mylyn 🛛 💥                       |
|                                        |                         | Eclipse Marketplace                                                       |                   |              |     | Connect to your task and                    |
|                                        |                         | About Eclipse                                                             |                   |              |     | ALM tools or <u>create</u> a local<br>task. |
|                                        |                         | -                                                                         |                   |              |     | 🗄 Outline 🛛 🗖 🗖                             |
|                                        |                         |                                                                           |                   |              |     | An outline is not available.                |
|                                        | Problems 🔀 @ Javador    | c 😥 Declaration                                                           |                   |              |     | \$° ▽ □ □                                   |
|                                        | U items                 | 1.5                                                                       | 1.0.4             | , a far      |     | 1                                           |
|                                        | Description *           | Resource                                                                  | Path              | Location Typ | pe  |                                             |
|                                        |                         |                                                                           |                   |              |     |                                             |
|                                        |                         |                                                                           |                   |              |     |                                             |
|                                        |                         |                                                                           |                   |              |     |                                             |

1.「Eclipse」を起動して、「Help」→「Install New Software」をクリックします。

 [Add] をクリックし、「Add Repository」ポップアップウィンドウで、「Name」に「Redmine」と入力 し、「Location」に「「http://redmin-mylyncon. sourceforge. net/update-site/N/」と入力して、「OK」を クリックします。

| <b>⊜I</b> nstall                                                    |                          |                               |                  |                                    | _ 🗆 >                              |
|---------------------------------------------------------------------|--------------------------|-------------------------------|------------------|------------------------------------|------------------------------------|
| Available Software<br>Select a site or enter the location of a site | ð.                       |                               |                  |                                    |                                    |
| Work with: type or select a site                                    |                          | Find more software            | by working wit   | th the <u><sup>*</sup>Availabl</u> | Add e Software Sites" preferences. |
| News                                                                |                          | Densin                        |                  |                                    |                                    |
| There is no site selected.                                          |                          | version                       |                  | vil.                               |                                    |
|                                                                     | Add Repository           |                               | -                | <u> </u>                           |                                    |
|                                                                     | Name: Redmine            |                               | Local            |                                    |                                    |
|                                                                     | Location: edmin-mylyncon | sourceforgenet/update-site/N/ | Archive          |                                    |                                    |
|                                                                     |                          |                               |                  | -4                                 |                                    |
|                                                                     |                          |                               |                  |                                    |                                    |
| Select All Deselect All                                             | ?                        | ОК                            | Cancel           | 1                                  |                                    |
| - Details                                                           |                          |                               |                  |                                    | =                                  |
| ▼ Show only the latest versions of availab                          | le software              | 🔽 Hide items that a           | re already insta | alled                              |                                    |
| Group items by category                                             |                          | What is <u>already ins</u>    | talled?          |                                    |                                    |
| Show only software applicable to target                             | environment              |                               |                  |                                    |                                    |
| ▼ Contact all update sites during install to                        | find required software   |                               |                  |                                    |                                    |
|                                                                     |                          |                               |                  |                                    |                                    |
| ?                                                                   |                          |                               | < Back           | Next >                             | Finish Cancel                      |

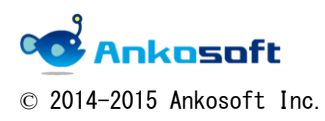

3.「MyIyn Integretion」のチェックボックスにチェックを入れて、「Next」をクリックします。

| <b>⊜I</b> nstall                                                           |                                                                                  |
|----------------------------------------------------------------------------|----------------------------------------------------------------------------------|
| Available Software<br>Check the items that you wish to install.            |                                                                                  |
| Work with: Redmine - http://redmin-mylyncon.sourceforge.net/update-site/N/ | more software by working with the <u>"Available Software Sites"</u> preferences. |
| type filter text                                                           |                                                                                  |
| Version                                                                    |                                                                                  |
| Select All Deselect All 2 items selected                                   |                                                                                  |
| Details                                                                    |                                                                                  |
| Show only the latest versions of available software                        | e items that are already installed                                               |
| Group items by category What                                               | is <u>already installed</u> ?                                                    |
| Show only software applicable to target environment                        |                                                                                  |
| ♥ Qontact all update sites during install to find required software        |                                                                                  |
| 0                                                                          | Kerk Next > Einish Cancel                                                        |

4.「同意する」にチェックを入れて、「Finish」ボタンをクリックします。

| 🖨 Install                                                                                       |                                                                                                    |
|-------------------------------------------------------------------------------------------------|----------------------------------------------------------------------------------------------------|
| Review Licenses<br>Licenses must be reviewed and accepted before the software can be installed. | B                                                                                                    |
| Licenses:                                                                                       | License <u>t</u> ext:                                                                                                    |
| Eclipse Foundation Software User Agreement                                                      | Eclipse Foundation Software User Agreement<br>February 1, 2011<br>Usage Of Content<br>THE ECLIPSE FOUNDATION MAKES AVAILABLE SOFTWARE,<br>DOCUMENTATION, INFORMATION AND/OR<br>DOCUMENTATION, INFORMATION AND/OR<br>OTHER MATERIALS FOR OPEN SOURCE PROJECTS<br>(COLLECTIVELY CONTENT)<br>AGREEMENTS OR<br>AGREEMENTS OR<br>NOTICES INDICATED OR REFERENCED BELOW. BY USING THE<br>ORNET SOR<br>NOTICES INDICATED OR REFERENCED BELOW. BY USING THE<br>CONTENT, YOU<br>AGREE THAT YOUR USE OF THE CONTENT IS GOVERNED BY<br>THES AGREEMENTS<br>OR NOTICES INDICATED OR REFERENCED BELOW. IF YOU DO<br>INTERS INDICATED OR REFERENCED BELOW. IF YOU DO<br>INTERS INDICATED OR REFERENCED BELOW. IF YOU DO<br>OR NOTICES INDICATED OR REFERENCED BELOW. IF YOU DO<br>INTERS INDICATED OR REFERENCED BELOW. IF YOU DO<br>OF ANY APPLICABLE LICENSE AGREEMENT AND THE TERMS<br>AND CONDITIONS OF THIS AGREEMENT AND THE TERMS<br>AND CONDITIONS OF THE CONTENT.<br>Applicable Licenses<br>I gocept the terms of the license agreement |
| 0                                                                                               | < <u>Back</u> <u>N</u> ext > <u>Einish</u> Cancel                                                                                                    |

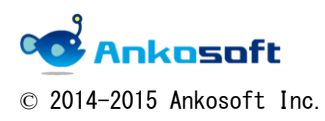

5. 「Security Warning」ポップアップウィンドウで「OK」をクリックします。

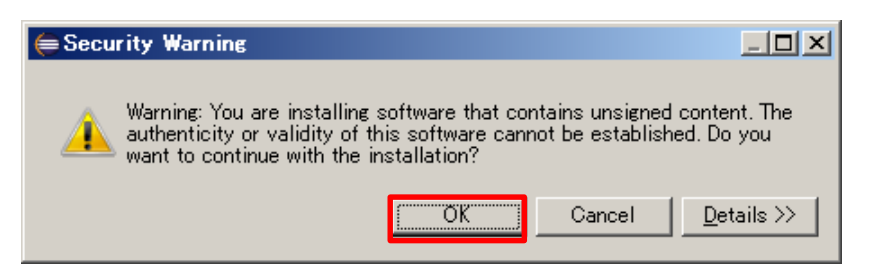

6. 下図のウィンドウで「Yes」をクリックすると、Eclipse が再起動します。

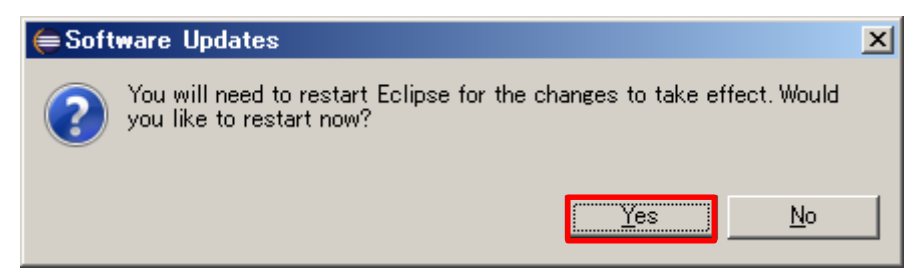

7. 「Add Repository」をクリックします。

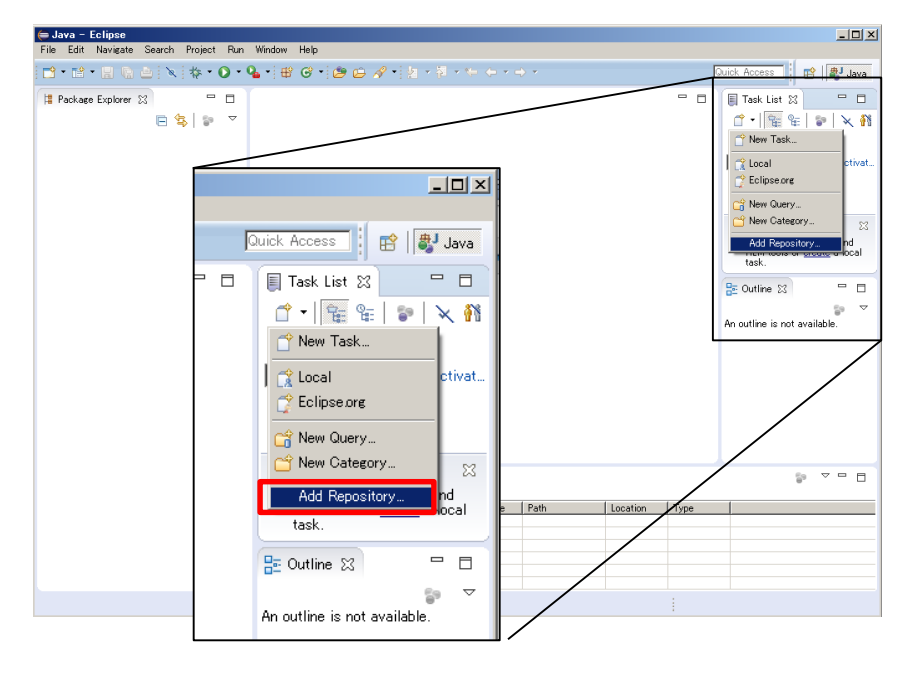

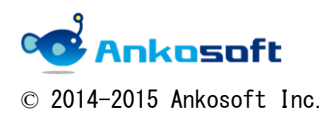

8.「Redmine」を選択して、「Next」をクリックします。

| 🖨 Add Task Repository                                                                                          | <u>- 🗆 ×</u> |
|----------------------------------------------------------------------------------------------------|--------------|
| Select a task repository type<br>You can connect to an existing account using one of the installed connectors. |              |
| Pugzilla (supports 3.6 and later)                                                                              |              |
| Redmine (supports Redmine 1.0 with enabled REST-API and Mylyn-Pugin)                                           |              |
|                                                                                                    |              |
|                                                                                                    |              |
|                                                                                                    |              |
|                                                                                                    |              |
|                                                                                                    |              |
|                                                                                                    |              |
|                                                                                                    |              |
|                                                                                                    |              |
| 🚵 Install More Connectors                                                                                      |              |
|                                                                                                    |              |
|                                                                                                    |              |
| < <u>B</u> ack <u>N</u> ext > <u>F</u> inish                                                                   | Cancel       |

9. アクセスしたい Redmine の接続情報を入力して、「Validate Settings」をクリックします。

| <b>← Add Tas</b><br><b>Redmine R</b><br>Enter a vali                           | k Repository<br>lepository Settings<br>d server url.                    |                 |
|--------------------------------------------------------------------------------|-------------------------------------------------------------------------|-----------------|
| Server:                                                                        |                                                                         | <b>_</b>        |
| Label:                                                                         |                                                                         | Disconnected    |
| User ID:                                                                       |                                                                         |                 |
| Password:                                                                      |                                                                         | 🔲 Save Password |
| API-Key                                                                        |                                                                         | 🔽 Enable        |
| <ul> <li>Additio</li> <li>Http Au</li> <li>Proxy S</li> <li>Task Eu</li> </ul> | nal Settings<br>athentication<br>ierver Configuration<br>ditor Settings |                 |
| 🚺 <u>V</u> alida                                                               | te Settings < <u>B</u> ack <u>N</u> ext > <u>Finish</u>                 | Cancel          |

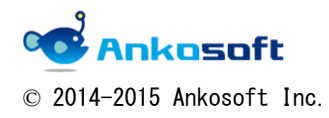

10. Redmine にアクセスができると、「Finish」 ボタンをクリックできるようになるので、クリックします。

| 🖨 Add Tas | sk Repository                                             |            |        |
|-----------|-----------------------------------------------------------|------------|--------|
| Redmine I | Repository Settings                                       | ain (      | 9      |
| 2.8.2     | connection was successful - Reumine 2.3.3 with Mytyri-Flu | en (       |        |
| Server:   | . · · · · · · · · · · · · · · · · · · ·                   |            | -      |
| Label:    | anko                                                      | 🔲 Disconne | ected  |
| User ID:  | y:                                                        |            |        |
| Password: |                                                           | 🔲 Save Pa  | ssword |
| API-Key   |                                                           | 🥅 Enable   |        |
| Additio   | nal Settings                                              |            |        |
| → Http A  | uthentication                                             |            |        |
| Proxy \$  | Server Configuration                                      |            |        |
| ▶ Task E  | ditor Settings                                            |            |        |
|           |                                                           |            |        |
|           |                                                           |            |        |
|           |                                                           |            |        |
| 🚺 Valid   | ate Settings Settings Einish                              | n Car      | ncel   |

11. 下図で「Yes」をクリックします。

| 🖨 Add new query                                                     | × |
|---------------------------------------------------------------------|---|
| Would you like to add a query to the Task List for this repository? |   |
| ☐ Do not show again<br><u>Y</u> es <u>N</u> o                       |   |

12. 下図で「Next」をクリックします。

| elect a prodrifted gary or select ((create a new gary)) and use the next button<br>((CCCSHB a new gary)))<br>bary Trite | <br> |   |
|----------------------------------------------------------------------------------------------------|------|---|
| SS Groste a new query >>><br>buery Trite                                                                                |      |   |
| s (cds) a line (cdf)                                                                                                    |      | , |
|                                                                                                    |      |   |
|                                                                                                    |      |   |
|                                                                                                    |      |   |
|                                                                                                    |      |   |
|                                                                                                    |      |   |
|                                                                                                    |      |   |
|                                                                                                    |      |   |
|                                                                                                    |      |   |
|                                                                                                    |      |   |
|                                                                                                    |      |   |
|                                                                                                    |      |   |
|                                                                                                    |      |   |
|                                                                                                    |      |   |
|                                                                                                    |      |   |
|                                                                                                    |      |   |
|                                                                                                    |      |   |
|                                                                                                    |      |   |
|                                                                                                    |      |   |
|                                                                                                    |      |   |
|                                                                                                    |      |   |
|                                                                                                    |      |   |
|                                                                                                    | <br> |   |

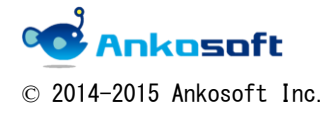

13. クエリタイトルを入力し、どのようなチケットを Eclipse で表示するのか、クエリの設定をして、 「Finish」ボタンをクリックします。

| 듣 Edit Query                                  |                   |   |     |        | IX |
|-----------------------------------------------|-------------------|---|-----|--------|----|
| Create a new query<br>Enter the query paramet | ers.              |   |     |        |    |
| Query Title                                   |                   |   |     |        |    |
| subject                                       | Disabled          | • |     |        |    |
| created_on                                    | Disabled          | • |     |        |    |
| updated_on                                    | Disabled          | • |     |        |    |
| start_date                                    | Disabled          | • |     |        |    |
| due_date                                      | Disabled          | • |     |        |    |
| done_ratio                                    | Disabled          | • |     |        |    |
| 請求書発行日                                        | Disabled          | Ŧ |     |        |    |
| 入金予定日                                         | Disabled          | 7 |     |        |    |
| 入金日                                           | Disabled          | Ŧ |     |        |    |
| 使用目的                                          | Disabled          | 7 |     |        |    |
| 製品紹介書を見たか?                                    | Disabled          | Ŧ | yes |        |    |
| 一番望む機能は?                                      | Disabled          | 7 |     |        |    |
| 最大使用者数                                        | Disabled          | 7 |     |        |    |
| Redmine 使用している '                              | Disabled          | 7 | yes | _      |    |
| カスタマイズ                                        | Disabled          | 7 |     |        |    |
| 導入予定時期                                        | Disabled          | 7 |     | _      |    |
| A41 /2                                        |                   |   |     | -      | -  |
|                                               |                   |   |     |        |    |
| (?) Update Attributes                         | s from Repository | ] |     | Cancel |    |

### 14. 画面右側に Redmine のチケット一覧が表示され、中央にチケットの内容が表示されます。

| ⇐ Java - hp 細訳 - Eclipse                                 |                                                         |                                                                                                    |                   |                   |                     |                    |                                                       |            | _ 8 ×           |
|----------------------------------------------------------|---------------------------------------------------------|----------------------------------------------------------------------------------------------------|-------------------|-------------------|---------------------|--------------------|-------------------------------------------------------|------------|-----------------|
| <u>File Edit Navigate Search Project Bun Window Help</u> |                                                         |                                                                                                    |                   |                   |                     |                    |                                                       |            |                 |
| 📑 • 🖆 • 🔚 🐚 📥 🔌 🔅 • 💽 • 💁 • 🖶 📽 🮯 •                      | -1 <b>⊘ ⊜ ∦ -1</b> 2 - 8 - + + - + →                    | *                                                                                                    |                   |                   |                     |                    | Quick Access                                          | 8          | 🐉 Java          |
| 😫 Package Explorer 💥 📄 🔄 🖶                               | 1272: hp 翻訳 ☆                                           |                                                                                                    |                   |                   |                     | - 6                | 🗐 Task List 🔀                                         |            | - 8             |
|                                                          | Task 1272                                               |                                                                                                    |                   |                   | anko 🍫 😤            | 🗿 🔍   🚃 🗸 📢 Submit | <b>11 •   12 €   2</b> •   1                          | × 👫        | ⊟   🕲           |
|                                                          | ↓ - <sup>hp</sup> 翻訳<br>Status: 新規 Submitted: 2015/02/0 | ↓ ~ hp 翻訳<br>Status: 新規 Submitted: 2015/02/02 Last Modification: 2015/02/02 13:17 Last commented: 1 month 2 weeks ago |                   |                   |                     |                    | Find Q + All                                          | Activ      | vate            |
|                                                          | → Attributes                                            |                                                                                                    |                   |                   |                     | A                  | >> ○ ↓ □ 1212 phein                                   | notall     | -               |
|                                                          | Project: lim                                            | F                                                                                                    | Parent            |                   |                     |                    | 20 VO 1957 B 1                                        | (北呂平)      | 198 点和<br>- 確認事 |
|                                                          | Tracker: 925                                            | <b>•</b> 8                                                                                                    | Status:           | 新規                |                     | •                  | 🤹 💿 🛛 💿 1258: 就労友                                     | 目など層       | 夏用に必要           |
|                                                          | Category:                                               | •                                                                                                    | Farget version:   |                   |                     | •                  |                                                       | saker /    | AX-2 7:         |
|                                                          | Done ratio: 90 %                                        | •                                                                                                    |                   |                   |                     |                    | ● 2.19 1272: hp 翻                                     | 1010       | 1.712.04#       |
|                                                          | Subtasks:                                               |                                                                                                    |                   |                   |                     |                    | >>> VQ 1274 88191                                     | F死約        | 書とインシ           |
|                                                          |                                                         |                                                                                                    |                   |                   |                     |                    | ※○ 6 1277. 維持(<br>※○ 6 1209 15/3                      | F契約<br>力能す | 書とインシー          |
|                                                          | Start Date: 2015/02/02 🖉 💌 Due Dat                      | e: 2015/02/0                                                                                                    | 2 🖉 🔻 Estimat     | ted hours: 0.     | .00 📑 🖉             |                    | ⇒ ○ → ○ 1295 価格書                                      | 修正し        | ました。            |
|                                                          | → Attachments (3)                                       |                                                                                                    |                   |                   | 2) O 🗸 🗍 1205-110 🕅 | ■ 作服               | 成 ソース                                                 |            |                 |
|                                                          | Name Description                                        | 1                                                                                                    | Size Creator      | Gre               | ated -              |                    | 20 0 130/2 数目の<br>かの いつ 200 ごちが35                     | のの日        | 次作版             |
|                                                          | hp_KJ1_0202.docx                                        |                                                                                                    | 30.92 KB 👔 lim in | a <lim> 201</lim> | 5/02/02 18          |                    |                                                       |            | -               |
|                                                          | hp.docx                                                 |                                                                                                    | 34.11 KB 🍦 susun  | nu yam 201        | 5/02/02 9:43        |                    | (i) Connect Mylyn                                     |            | 23              |
|                                                          | w np_karabex                                            |                                                                                                    | 50.24 KB y susun  | nu yam 201        | 0/02/02 8:40        |                    | <u>Connect</u> to your task a<br>create a local task. | Ind ALM    | tools or        |
|                                                          |                                                         |                                                                                                    |                   |                   |                     | ,                  | P Outline M                                           | Eu 1       |                 |
|                                                          | Context Redmine                                         |                                                                                                    |                   |                   |                     |                    | E- C Summary bo KBP                                   | 8.         |                 |
|                                                          |                                                         |                                                                                                    |                   |                   |                     |                    |                                                       | Fo. 1      |                 |
|                                                          | A items                                                 | ri                                                                                                    |                   |                   |                     |                    |                                                       | 0.         |                 |
|                                                          | Description ^                                           | Resource                                                                                                    | Path              | Location          | Туре                |                    |                                                       |            |                 |
|                                                          |                                                         |                                                                                                    |                   |                   |                     |                    |                                                       |            |                 |
|                                                          |                                                         |                                                                                                    |                   |                   |                     |                    |                                                       |            |                 |
|                                                          |                                                         |                                                                                                    |                   |                   |                     |                    |                                                       |            |                 |
|                                                          |                                                         |                                                                                                    |                   |                   |                     |                    |                                                       |            |                 |
|                                                          |                                                         |                                                                                                    |                   |                   |                     |                    |                                                       |            |                 |

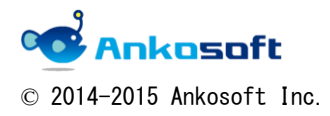

15. クエリの設定を変更したい場合は、「Task List」内のクエリ名を選択して、マウス右ボタンをクリックし、「Properties」をクリックすると、項目「13.」の画面に移行するので、そこでクエリ内容を変更できます。

クエリを削除したい場合は、下図で「Delete」を選択します。

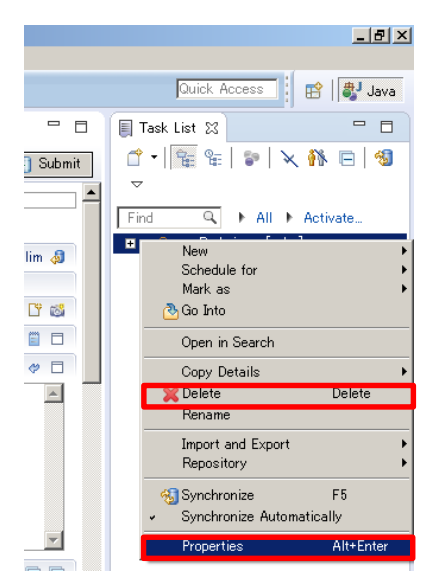

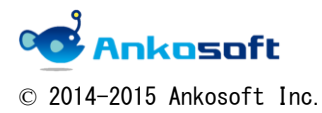

# C. Eclipse と Subversion の連携プラグインのインストール方法

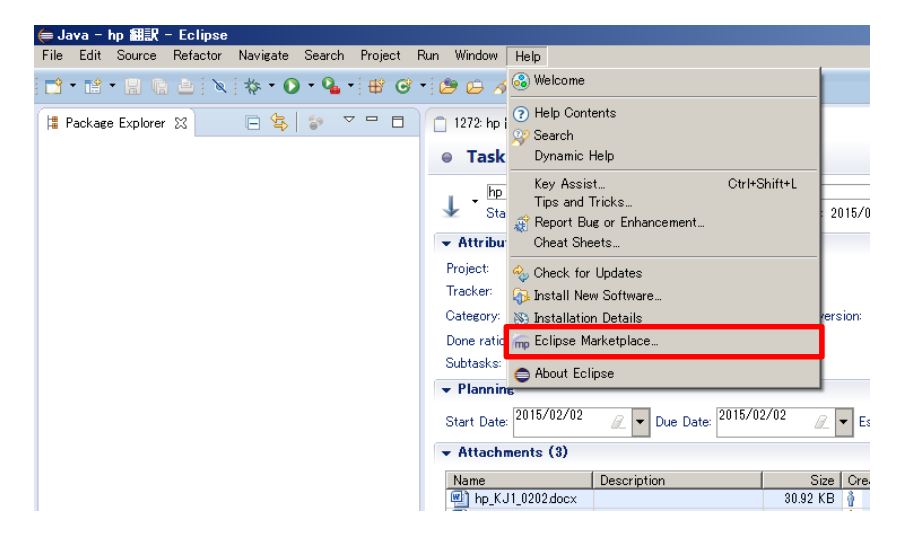

1. 「Help」->「Eclipse Marketplace」をクリックします。

2. Find 欄で「subclipse」を入力して検索し、「Subclipse1.10.9」をインストールします。

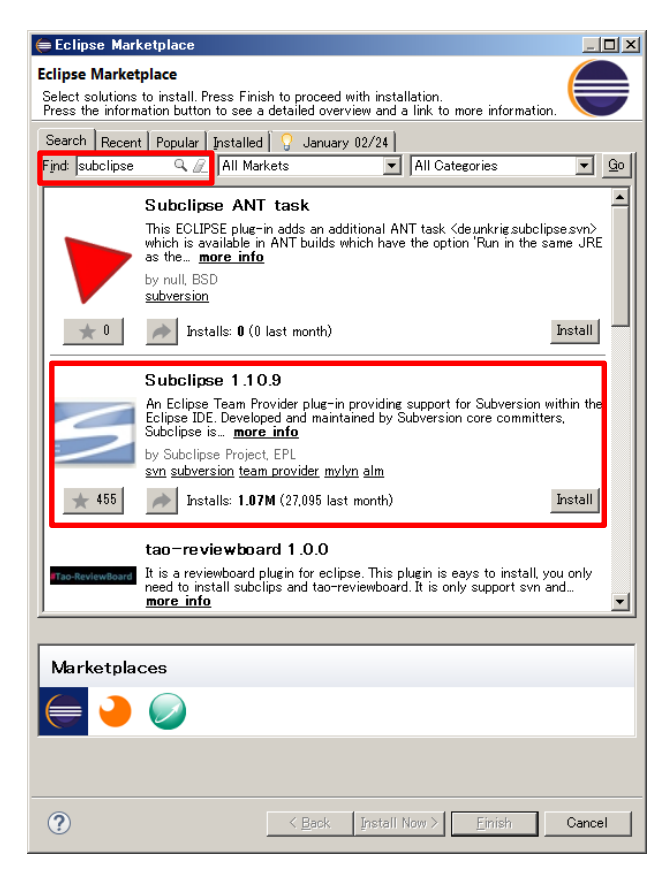

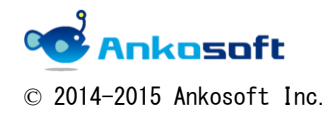

3. 下図で「Confirm」をクリックします。

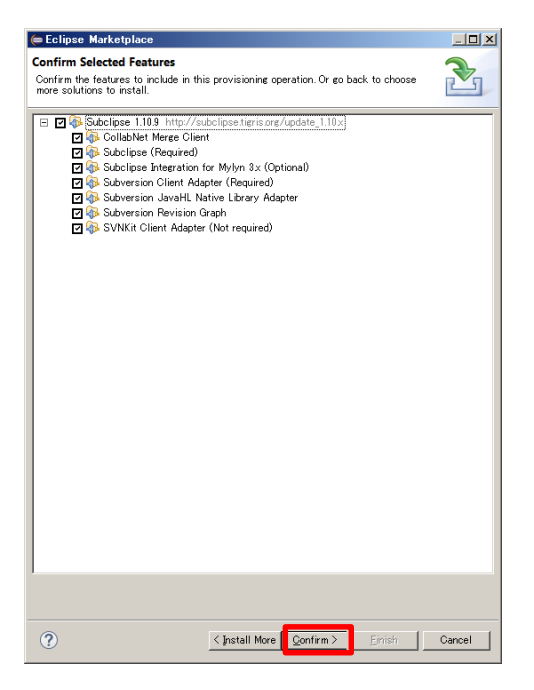

4.「同意する」にチェックを入れて、「Finish」ボタンをクリックします。

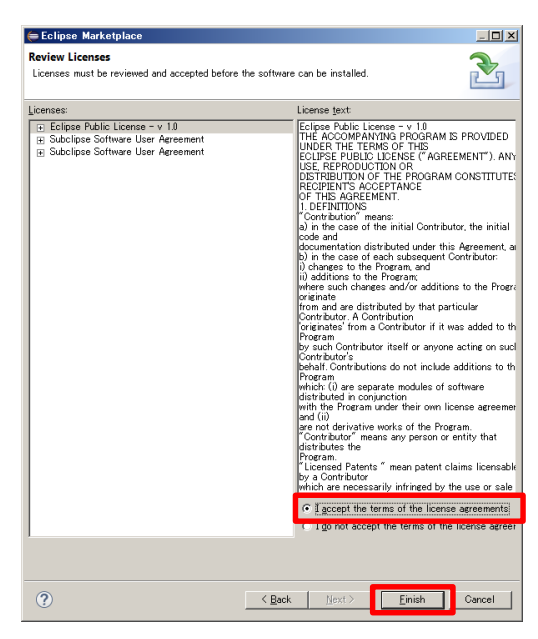

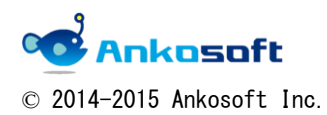

5. 下図で「OK」をクリックします。

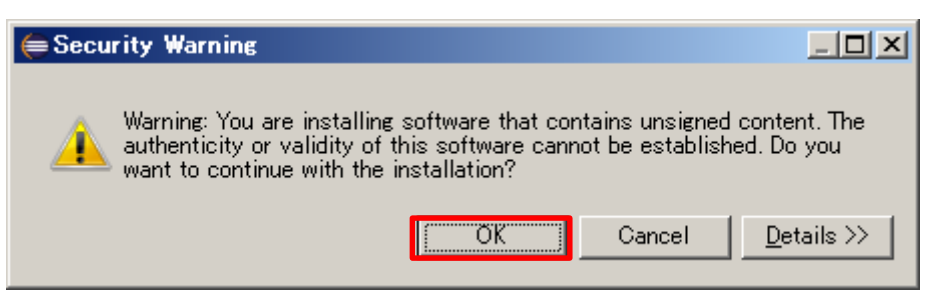

6. 下図で「Yes」をクリックすると、Eclipse が再起動します。

| 🖨 Soft | ware Updates                                                                                    | × |
|--------|-------------------------------------------------------------------------------------------------|---|
| ?      | You will need to restart Eclipse for the changes to take effect. Would you like to restart now? |   |
|        | Yes No                                                                                          |   |

7. Eclipse の左の領域で、マウス右ボタンをクリックし、ポップアップウィンドウで、「New」->「Other」をクリックします。

| 🖨 Java – hn f | Hill - Eclinse       |                     |                      |                  |                                          |
|---------------|----------------------|---------------------|----------------------|------------------|------------------------------------------|
| File Edit Sou | urce Refactor Naviga | ate Search Project  | Run Window Help      |                  |                                          |
| - 11 - 12     | 1 G 🛆 🗙 🚸 •          | <b>○ • %</b> •] ∰ ( | 3•129 🖨 🖋 •121 •     | $\cdot $         |                                          |
| 🛱 Package Exp | plorer 🛛 🕞 🕯         | \$ ; ▼ - ∈          | 1 📋 1272: hp 翻訳 🔀    |                  |                                          |
|               |                      |                     | Task 1272            |                  |                                          |
|               |                      |                     | ↓ hp 翻訳              |                  |                                          |
|               | New                  |                     | 🕨 🏄 Java Project     | d: 2015/02/02 l  | ast Modification: 2015/02/02 13:17.      |
|               | Show In              | Alt+Shift+W         | Project              |                  |                                          |
|               | Сору                 | Ctrl+C              | 🖶 Package            |                  | Parent:                                  |
|               | Copy Qualified N     | ame                 | Class                |                  | ▼ Status:                                |
|               | 👘 Paste              | Ctrl+V              | 🕜 Interface          |                  | <ul> <li>Target version:</li> </ul>      |
|               | Delete               | Delete              | 💕 Enum               |                  | ▼                                        |
|               | >- Import            |                     | Annotation           |                  |                                          |
|               | As Export            |                     | 🔂 Source Folder      |                  |                                          |
|               |                      |                     | _ 🙆 Java Working Set | ▼ Due Date: 2    | 015/02/02 🖉 🔻 Estimated ho               |
|               | 😽 Refresh            | F5                  | 🗳 Folder             |                  |                                          |
|               |                      |                     | File                 |                  |                                          |
|               |                      |                     | P Untitled Text File | cription         | Size Creator                             |
|               |                      |                     | E JUnit Test Case    |                  | 30.92 KB 🍟 lim ina <liim< th=""></liim<> |
|               |                      |                     | 👕 Task               |                  | 35.24 KB A cucumu var                    |
|               |                      |                     | 📑 Example            |                  | UCLY KD T Susunia yar                    |
|               |                      |                     |                      |                  |                                          |
|               |                      |                     | 🔁 Uther U            | tri+in creenshot |                                          |
|               |                      |                     |                      |                  |                                          |
|               |                      |                     |                      | · 🔁 - · · ·      |                                          |

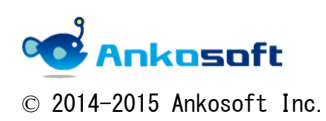

8.「SVN」->「SVN からプロジェクトをチェックアウト」を選択して、「Next」をクリックします。

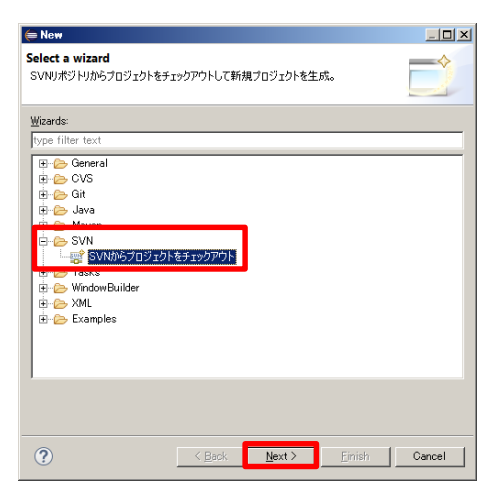

9.「新規リポジトリ・ロケーションを生成」を選択し、「Next」をクリックします。

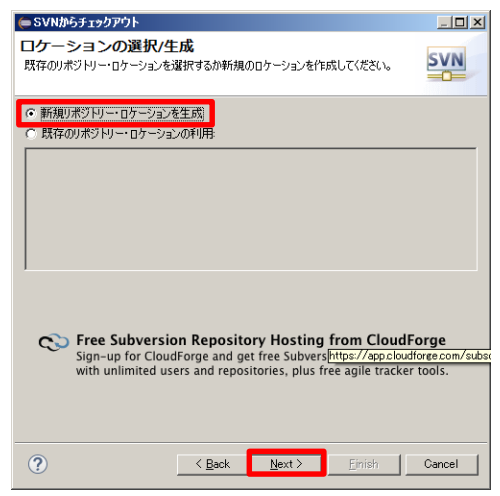

10. Subversion のレポジトリのパスを入力して、「Next」をクリックします。

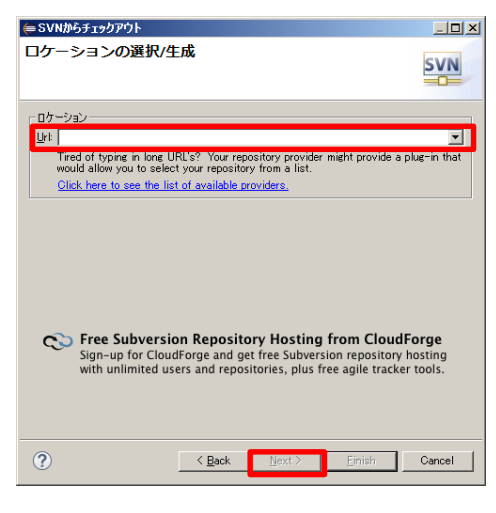

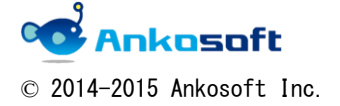

11. ルートパスを選択して、

| ⊜ SVNからチェックアウト                                                                                                    |                |                |                |        |
|----------------------------------------------------------------------------------------------------|----------------|----------------|----------------|--------|
| フォルダの選択<br>SVNからチェックアウトするフォルダを                                                                                                    | i選択してください。     |                |                | SVN    |
| Ittp://demo.       Image: settings       Image: settings       Image: settings       Image: settings       Image: settings       Image: settings       Image: settings       Image: settings       Image: settings       Image: settings       Image: settings       Image: settings |                | ]              |                |        |
|                                                                                                    |                |                |                |        |
| ?                                                                                                    | < <u>B</u> ack | <u>N</u> ext > | <u>F</u> inish | Cancel |

12. 「Finish」ボタンをクリックします。

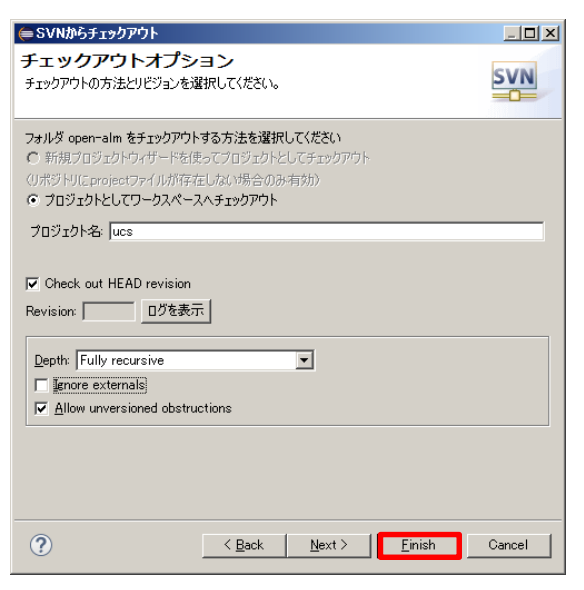

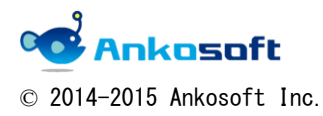

## D. Eclipse から Subversion にコミットする方法

1. コミットするソースを選択したり、ルートフォルダーを選択して、マウス右ボタンをクリックし、「Team」 ->「コミット」をクリックします。

新規にコミットできるファイル名、フォルダー名を「<sup>陸」</sup>」のようなアイコンで表示します。

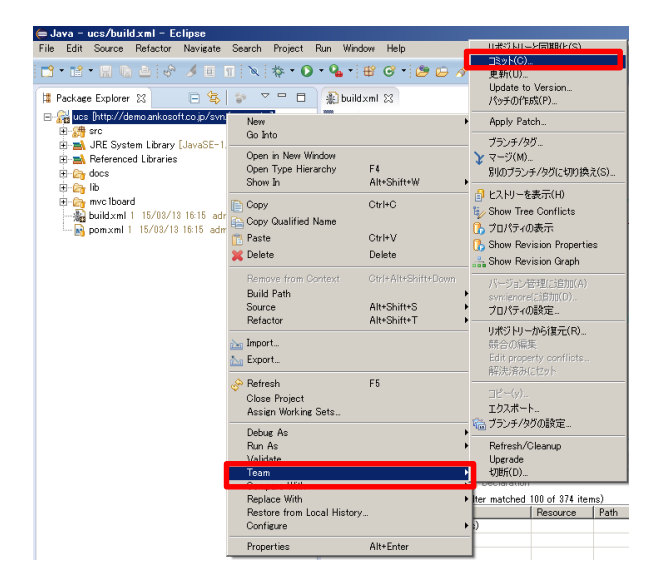

2. コミットする際に、コメントを入力することができます。

「完了チケット #2166」のように「完了チケット」+スペース+「#+コミット番号」で、コミット する成果物(ソース)とチケットが自動的に関連づけられ、チケットのステータスが自動で「終了」ステ ータスになり、進捗が「100%」に設定されます。

| او کتار او کتار او کتار او کتار او کتار او کتار او کتار او کتار او کتار او کتار او کتار او کتار او کتار او کتار |                  |
|----------------------------------------------------------------------------------------------------|------------------|
| コミット先: http://demo.ankosoft.co.jp/svn/open-alm<br>Enter a comment for the commit operation.                     | <b>N</b>         |
| 光7チケット#2166                                                                                                    | X                |
| <ul> <li>         (火箭に入力したコメントを選択)         Configure Comment Templates         </li> </ul>                      |                  |
| Changes<br>□- ☑                                                                                                 | F ロックを取得 🔜 註 臣 🏠 |
|                                                                                                    |                  |
|                                                                                                    |                  |

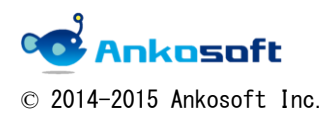

3. Subversion の ID とパスワードを入力して、「OK」をクリックします。

| (= ユーザー | 名とパスワードの入力                                 | × |
|---------|--------------------------------------------|---|
| リポジトリー: | Khttp://demo.ankosoft.co.jp:80> Subversion |   |
| ユーザー名:  |                                            |   |
| パスワード   | 1                                          |   |
| □ パスワー  | ドを保存:                                      |   |
|         | OK Cancel                                  |   |

4. 項目「2.」でコミット時のコメントに、「完了チケット」というキーワードを入れたので、チケットのステータスが「終了」になり、進捗が「100%」になり、チケットとリポジトリのリビジョンが関連づけられています。

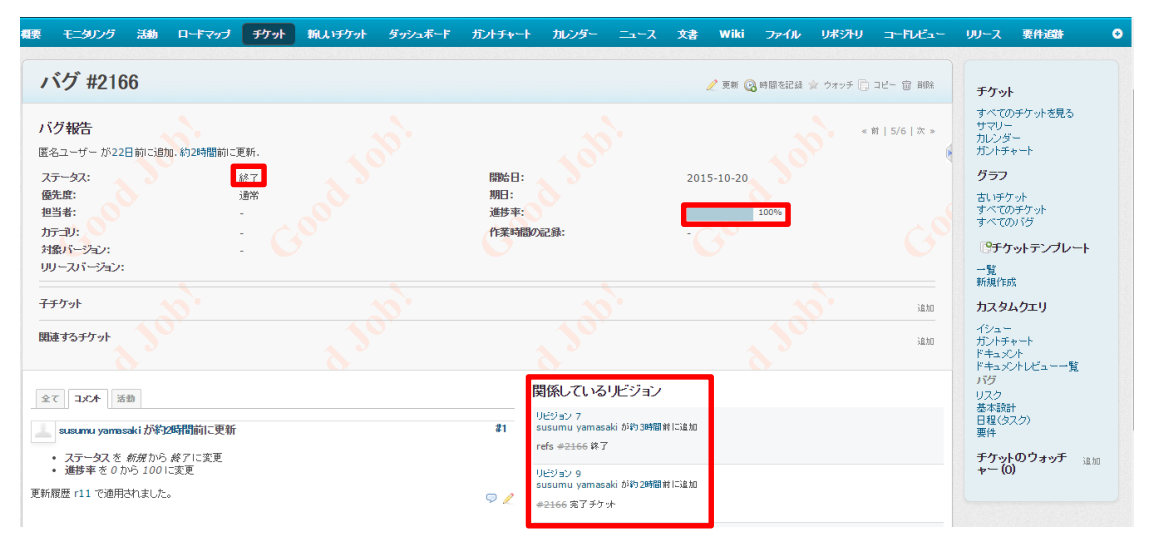

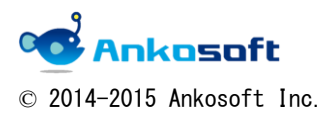

## 株式会社 Ankosoft のご紹介

## オープンソースソリューション専門企業 ANKOSOFT

Ankosoft はオープンソース開発を基盤にした会社で、プロジェクト管理 と品質管理分野で世界的に有名な Redmine, Jenkins, SonarQube 等に対 する技術力を保有しております。

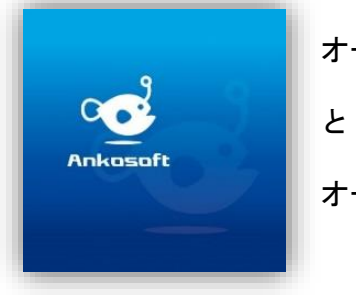

オープンソースの不足した部分を開発して、ソリューション としてパッケージ販売をしており、技術サポート、教育など オープンソースの普及に努めております。

本 社 〒210-0015 神奈川県川崎市川崎区南町 22-6 815 号 五反田事務所 〒141-0031 東京都品川区西五反田 8-1-8 中村屋ビル 3F TEL: 044-223-6484 EMAIL: info@ankosoft.co.jp URL: http://ankosoft.co.jp/ デモサイト: http://demo.ankosoft.co.jp/

## 事業領域

Ankosoft の事業領域は、ソリューション開発および販売、オープンソースコンサルタント、

技術支援、教育、品質管理コンサルタントなどを主な事業として行っております。

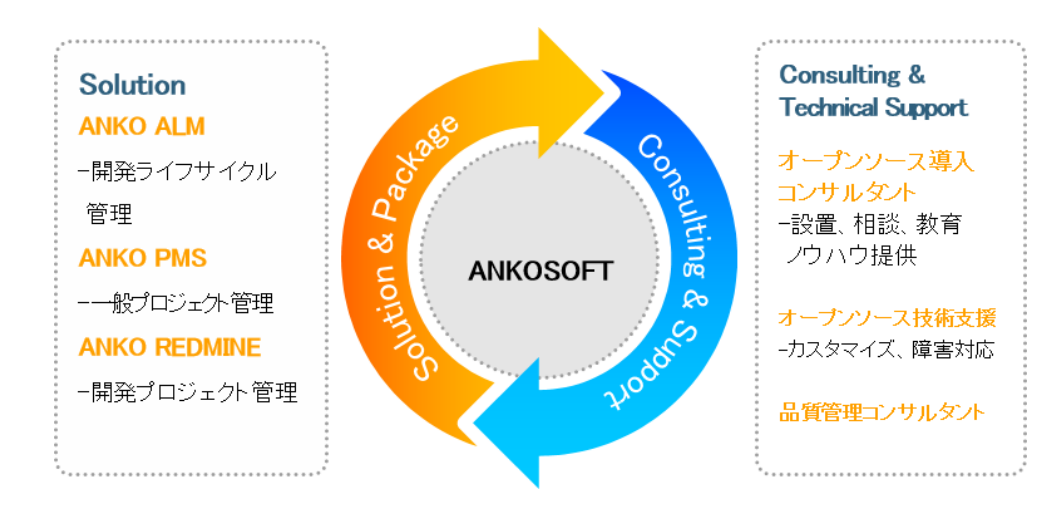

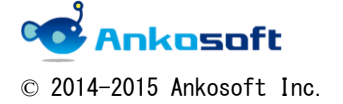

## 「ANKO ALM」のご紹介

オープンソースのプロジェクト管理システムである「REDMINE」を基盤にして、REDMINE に 足りない機能を加えて開発した「ALM」システムです。REDMINE に足りなかった管理機能、 利便性、モニタリング機能、ツール間の連動やプラグインのバグなどを改善・開発しまし た。特に、開発ライフサイクルにおけるツール間の連動は欠かせないものであるため、オ ープンソース間で連動できるよう開発された製品です。

「ALM」とは、アプリケーションソフトウェアの開発・運用において、全体のライフサイク ルを総合的に管理することによって、ソフトウェアの品質や開発生産性、変化への対応力 などを向上させるためのもの、もしくはそれらを実現させるためのソフトウェアのプラッ トホームツールを指します。

「ANKO ALM」の特長

#### ツール間の連動

開発、ビルド、テストなど、開発サイクルに必要なツールが互いに連動して自動化され ている機能は、開発者に快適な環境を提供し、開発スピードをアップさせます。

#### ソース品質の見える化

ANKO ALM の使用によって、開発プログラムソースのスケール感だけでなく、テストカバ レッジ情報を自動的に分析して、把握することができ、今まで把握が難しかったプログ ラムの中まで確認できるようになり、より一層堅固で安定した製品開発をサポートしま す。

#### オープンソースで構成

ANKO ALM はオープンソースで構成されており、世界中に厚いユーザー層がいて、最新技術を取り入れています。さらに、持続的にアップデートされていて、オープンソース間の互換性も備えています。 また、多様なプラグインを提供しているため、必要な機能の追加や開発が可能です。

#### 低費用で構築可能

オープンソースで構成された ANKO ALM はリーズナブルな費用で構築が可能です。商用ソ リューションの場合、数千万円の製品が多く、一部機能のみ備えている製品でも数百万 円に達するため、導入が簡単ではありません。一方、ANKO ALM は低費用で優れた機能を 提供するので、一石二鳥の効果を期待できます。

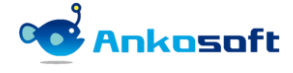

© 2014-2015 Ankosoft Inc.